如何进行SQLServer批理修改权限 PDF转换可能丢失图片或格式,建议阅读原文

https://www.100test.com/kao\_ti2020/214/2021\_2022\_E5\_A6\_82\_ E4 BD 95 E8 BF 9B E8 c67 214504.htm 在创建SQL Server 2000 故障转移群集之前,必须配置 Microsoft 群集服务 (MSCS) 并使用 Microsoft Windows NT4.0 或 Windows 2000 中 的群集管理员创建至少一个群集磁盘资源。在运行 SQL Server 安装程序之前,在群集管理员中记下群集驱动器的位置,因 为创建新的故障转移群集需要该信息。只有SQL Server 2000 企业版才支持群集。 1. 在"Microsoft SQL Server"安装向导 的"欢迎"屏幕中,单击"下一步"按钮。2.在"计算机名 称"屏幕上,单击"虚拟服务器"并输入虚拟服务器名称。 如果安装程序检测到 MSCS 正在运行,则将默认为"虚拟服 务器",单击"下一步"按钮。3.在"用户信息"屏幕上, 输入用户名和公司名。单击"下一步"按钮。 4. 在"软件许 可协议"屏幕上,单击"是"按钮。 5. 在"故障转移群集" 屏幕上,输入为客户端访问配置的每个网络的一个 IP 地址。 也就是为每个虚拟服务器可由公共(或混合)网络上的客户 端使用的网络输入一个 IP 地址,选择要输入 IP 地址的网络, 然后输入 IP 地址,单击"添加"按钮。显示 IP 地址和子网 , 子网由 MSCS 提供, 继续为每个已安装的网络输入 IP 地址 , 直到所有需要的网络都填充了 IP 地址, 单击"下一步"按 钮。 6. 在"群集磁盘选择"屏幕中,选择在默认情况下用于 放置数据文件的群集磁盘组。单击"下一步"按钮。100Test 下载频道开通,各类考试题目直接下载。详细请访问

www.100test.com